# ExamSoft

## **Best Practices for Exam Takers**

#### 1. Downloading and Registering

You will receive detailed instructions in the **Welcome Email** from your institution.

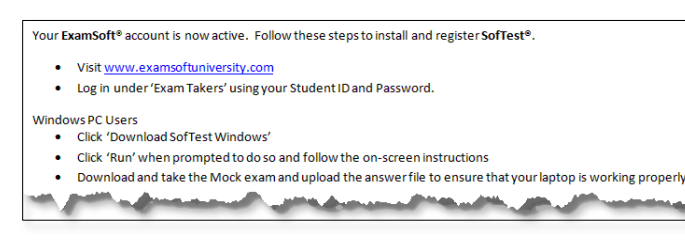

Before downloading SofTest® double check:

- ✓ A/C Battery power indicator light
- Computer is virus free and has all updates
- ✓ Computer meets minimum system requirements

#### **Minimum System Requirements**

Click on any item below to view the requirements for that device.

PC Requirements

Mac Requirements

iPad Requirements

- Download and install SofTest<sup>®</sup> on the computer you will use for testing.
- Register using Login ID and Password.
- Do it early! Do not wait until the exam day to download and install SofTest<sup>®</sup> on your laptop.

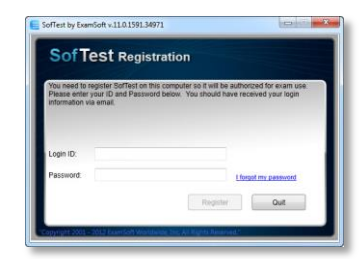

#### 2. Preparation Before the Exam

- a. Take a **Mock Exam** (if made available to you).
- b. Watch for email notifications to download exams.
- c. Download all exams as soon as they are available.

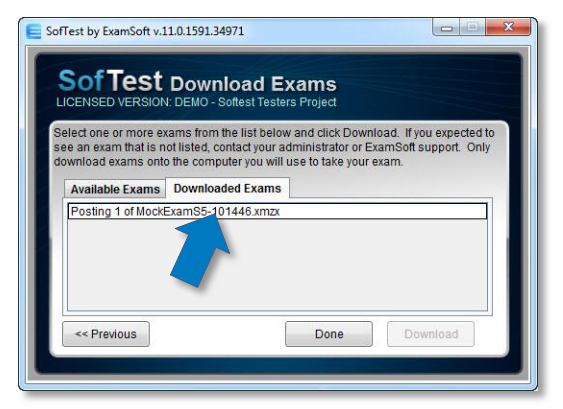

- d. Check that your computer's **date and time** are accurate.
- e. Arrive at the exam site at least 15 minutes early.
- f. Charge your laptop battery and bring your power cord.
- g. <u>Disable any antivirus software</u> prior to launching a secure exam.

 Before upgrading your current OS, check against SofTest's <u>current</u> <u>minimum system requirements</u> to ensure compatibility with the new OS.

#### 3. Taking Your Exam

During your exam, you can set a **reminder alarm** to appear at a specific time during the exam. First, access the **Tools** and then the **Reminder Alarm** menu. Be sure to click the **Set** button to activate the alarm.

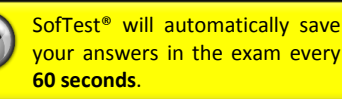

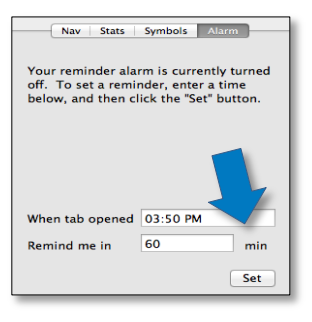

#### How to Navigate through Question Items

- (Note: This feature may not be enabled for all exams.)
- You can toggle (or switch) between questions using the **blue navigation arrows**.
- The Question Navigator button on the menu bar displays a list of all questions in a separate window.
- You can view all unanswered questions.
- If backward navigation is allowed, you can mark questions to revisit.
- You can navigate to another question by clicking on the question number.

### 4. After the Exam

After completing the exam, wait until you see the GREEN confirmation screen. An email will be sent to the address you used when you registered SofTest<sup>®</sup>. The email will confirm the upload of your answer file.

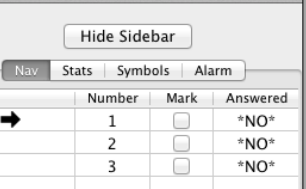

First Back Next L

2939

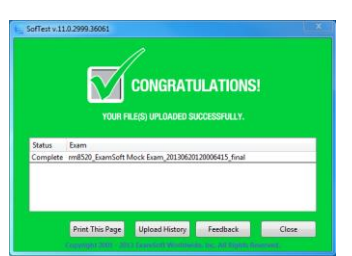

On the green screen, you can click the **History** button to review your upload

and download history. Checking this history report will **RECONFIRM** the uploading of your answer file.

**Do not uninstall SofTest** until you receive your results or your grades have been released.

If your location does not have Internet connectivity:

- a. Once you arrive at your home, hotel or other location with Internet connectivity, turn on the computer.
- b. Connect to the Internet and click on the SofTest icon.
- c. SofTest® will auto-launch and upload your answer files.

If you are unable to upload your answer files via SofTest, you will need to manually upload your answer files.